## How to Complete a Vaccine Consent

**Overview:** This job aid guides Emory University employees through the stepby-step directions for providing a vaccine consent form and scheduling a vaccine appointment using the HOME portal.

If you are required to get a vaccine for your job at Emory, you will use the HOME portal to complete your vaccine content form and schedule your vaccine administration appointment. To access HOME, log in to Self-Service (http://leo.cc.emory.edu) with your Emory Network ID and password. Then, click on the Workplace Health tile.

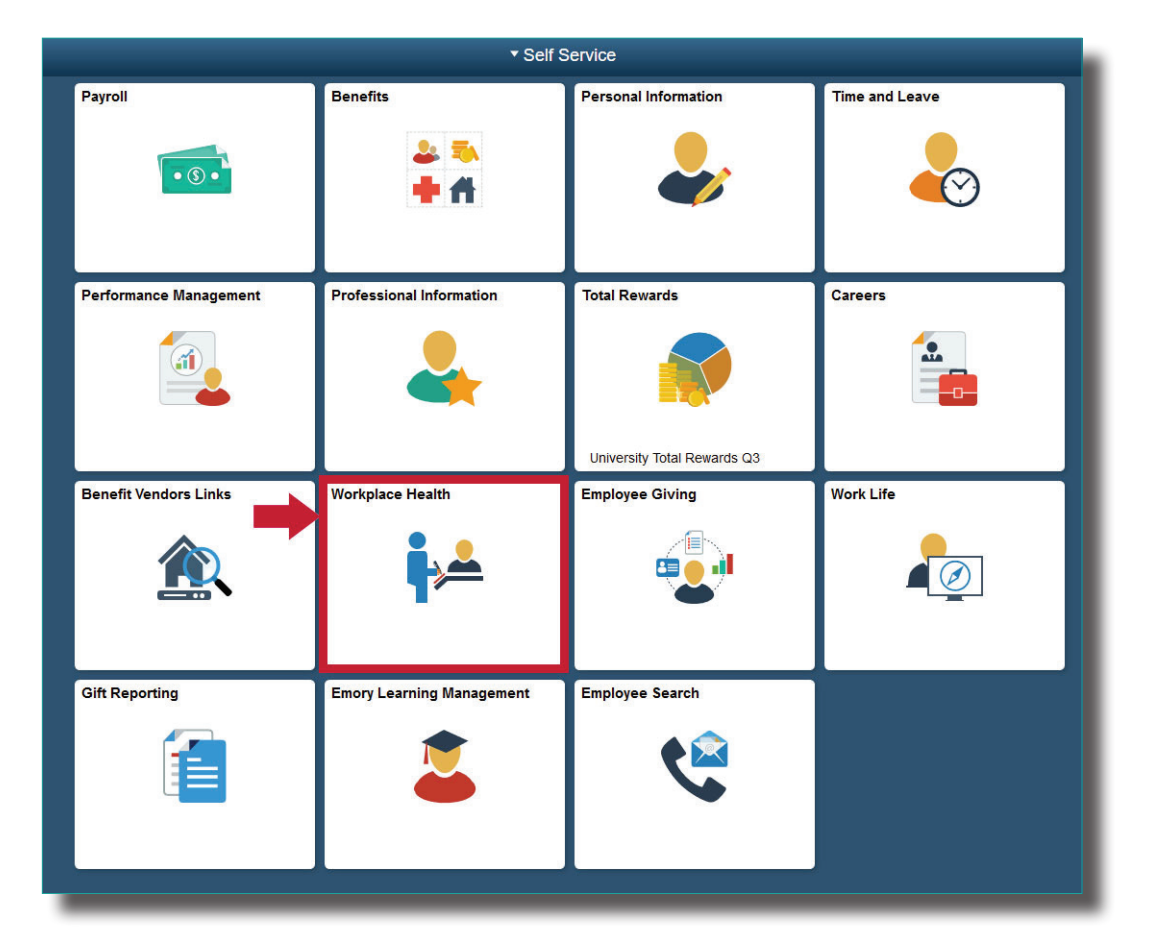

2

You will be prompted to log in again with your Net ID and password.

| ogin to AttributeContract |                                                                                                    |
|---------------------------|----------------------------------------------------------------------------------------------------|
| NetID                     | Login is Emory's authentication tool for logging into multiple web systems and applications. If you have<br>any questions, problems, or comments about Login, please cortact the University Service Desk at (404)<br>727-7777 or the Emory Healthcare Call Center at (404) 778-HELP. You may also submit an IT support |
| *assword                  | request at http://heip.amory.eou/.                                                                                                    |
| Login                     |                                                                                                    |
| Forgot Password?          |                                                                                                    |

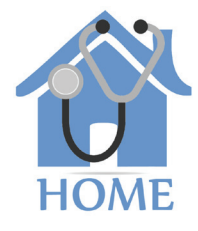

EMORY

If you are a manager, you will be given a choice between portal access or supervisor access. Click **Portal** and your dashboard will appear. Next, click on **vaccine consents/questionnaires.** 

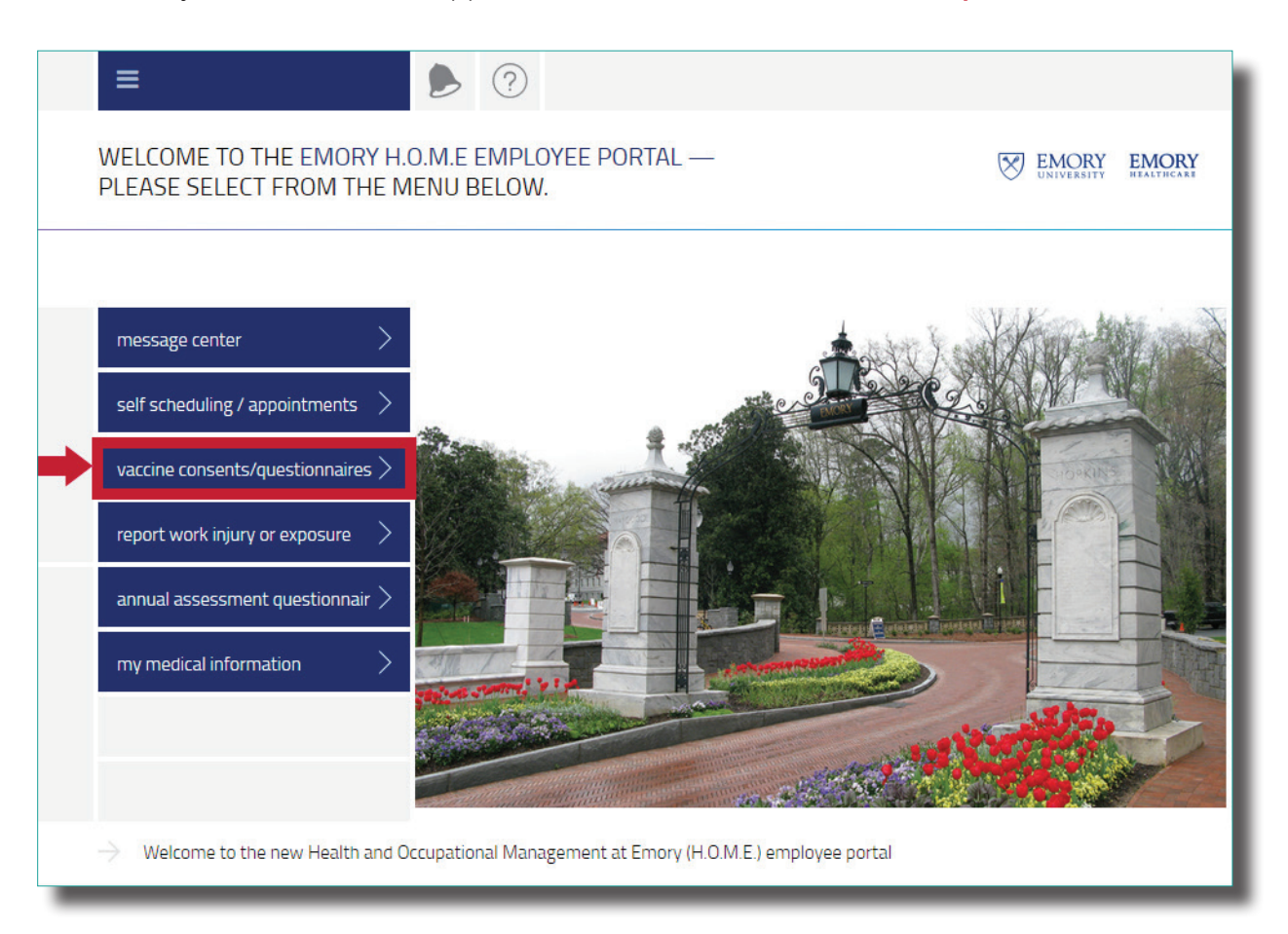

4

Find the appropriate vaccine tile. Click on the **vaccine INFO button** to review information about the vaccine. Click on the **vaccine CONSENT button** to go to the online consent form.

| ≡ ● 😭 ?                                                                                                    |                                                                                                    |
|----------------------------------------------------------------------------------------------------|----------------------------------------------------------------------------------------------------|
| VACCINE CONSENTS/QUESTIONNAIRES                                                                                                    | EMORY EMORY HEALTHCARE                                                                                                    |
| SCDU<br>All staff assigned to the active SCDU will be required to submit<br>their temperature and symptoms to be monitored routinely by<br>Case Managers. Complete the questionnaire as often as you<br>are requested.<br>SYMPTOM MONITORING<br>ACTIVATION QUESTIONNAIRE | CHICKEN POX VACCINE<br>Click on Varicella (Chicken Pox) Vaccine Info and read the<br>information sheet. Then consent for the vaccine<br>administration.<br>VARICELLA VACCINE INFO<br>VARICELLA DECLINATION |
| HEP B VACCINE                                                                                                    | MMR VACCINE<br>Click on MMR Vaccine Info and read the information sheet.                                                                                                    |

Complete the vaccine consent form and click **Submit**.

| c |   |   | M   | IT. |  |
|---|---|---|-----|-----|--|
| _ | • | - | 1.1 |     |  |
|   |   |   |     |     |  |

| /aricella Vaccine Questionnaire                                                                                                    |                                                        |                      |
|----------------------------------------------------------------------------------------------------|--------------------------------------------------------|----------------------|
| Name                                                                                                    |                                                        |                      |
| MR Number                                                                                                    |                                                        |                      |
| Address                                                                                                    |                                                        |                      |
| Telephone number                                                                                                    |                                                        |                      |
| Cell phone number                                                                                                    |                                                        |                      |
| Birth date                                                                                                    |                                                        |                      |
| P                                                                                                    |                                                        |                      |
| Position litie<br>Please remember to use the portal to self-schedu                                                                                                    | le the vaccination appointment                         |                      |
| Position litie<br>Please remember to use the portal to self-schedu<br>Allergy to Gelatin? *                                                                                                   | le the vaccination appointment                         | No                   |
| Position Title Please remember to use the portal to self-schedu Allergy to Gelatin? * Allergy to Neomycin? *                                                                                  | le the vaccination appointment                         | No                   |
| Position Title Please remember to use the portal to self-schedu Allergy to Gelatin? * Allergy to Neomycin? * Allergy to past Varicella Vaccine? *                                             | le the vaccination appointment Yes Yes Yes Yes         | No<br>No<br>No       |
| Position Title Please remember to use the portal to self-schedu Allergy to Gelatin? * Allergy to Neomycin? * Allergy to past Varicella Vaccine? * Are you moderately or severely ill today? * | le the vaccination appointment Yes Yes Yes Yes Yes Yes | No<br>No<br>No<br>No |

6

5

After completing your consent form, you then need to schedule an appointment to get your vaccine. Return to home and then click on **self scheduling/appointments**.

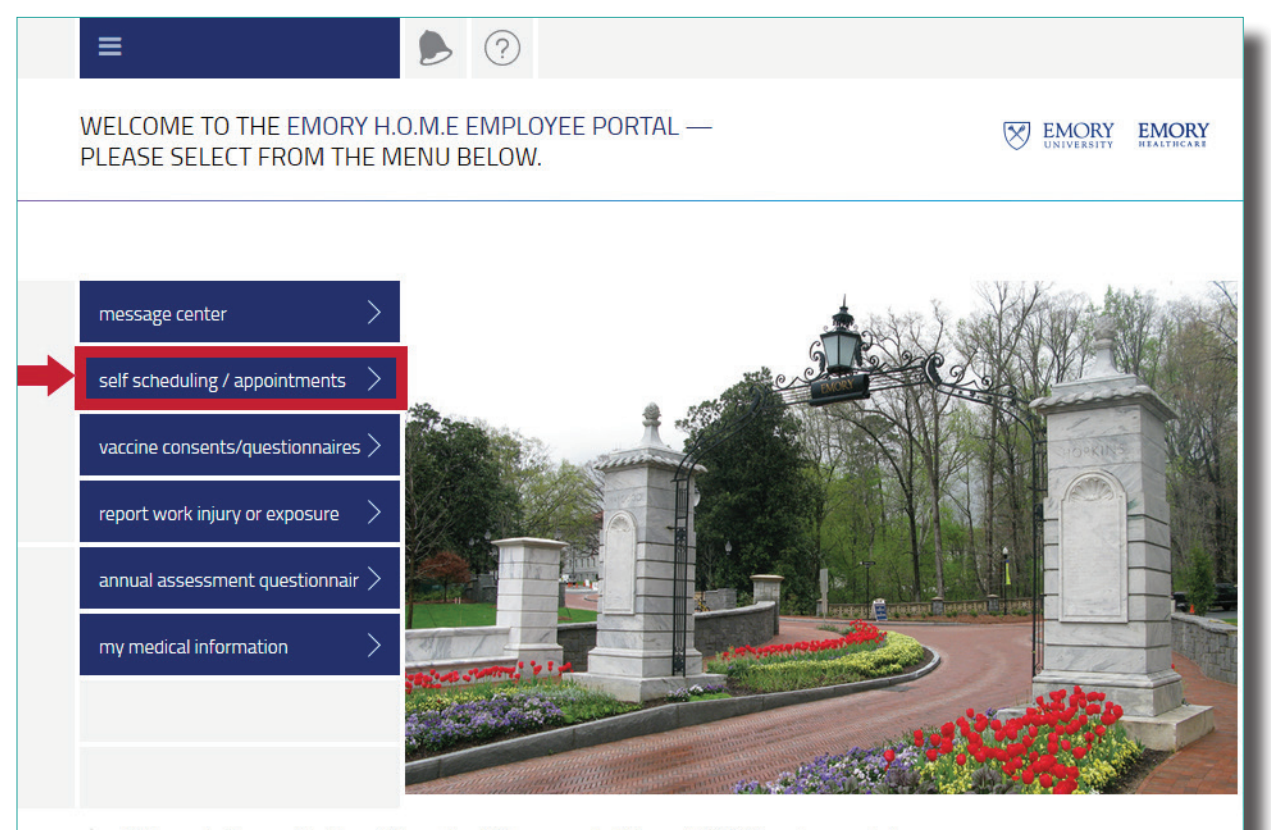

Welcome to the new Health and Occupational Management at Emory (H.O.M.E.) employee portal

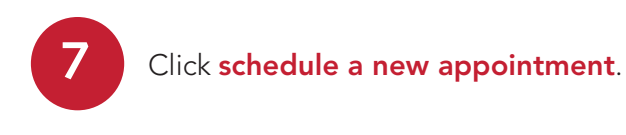

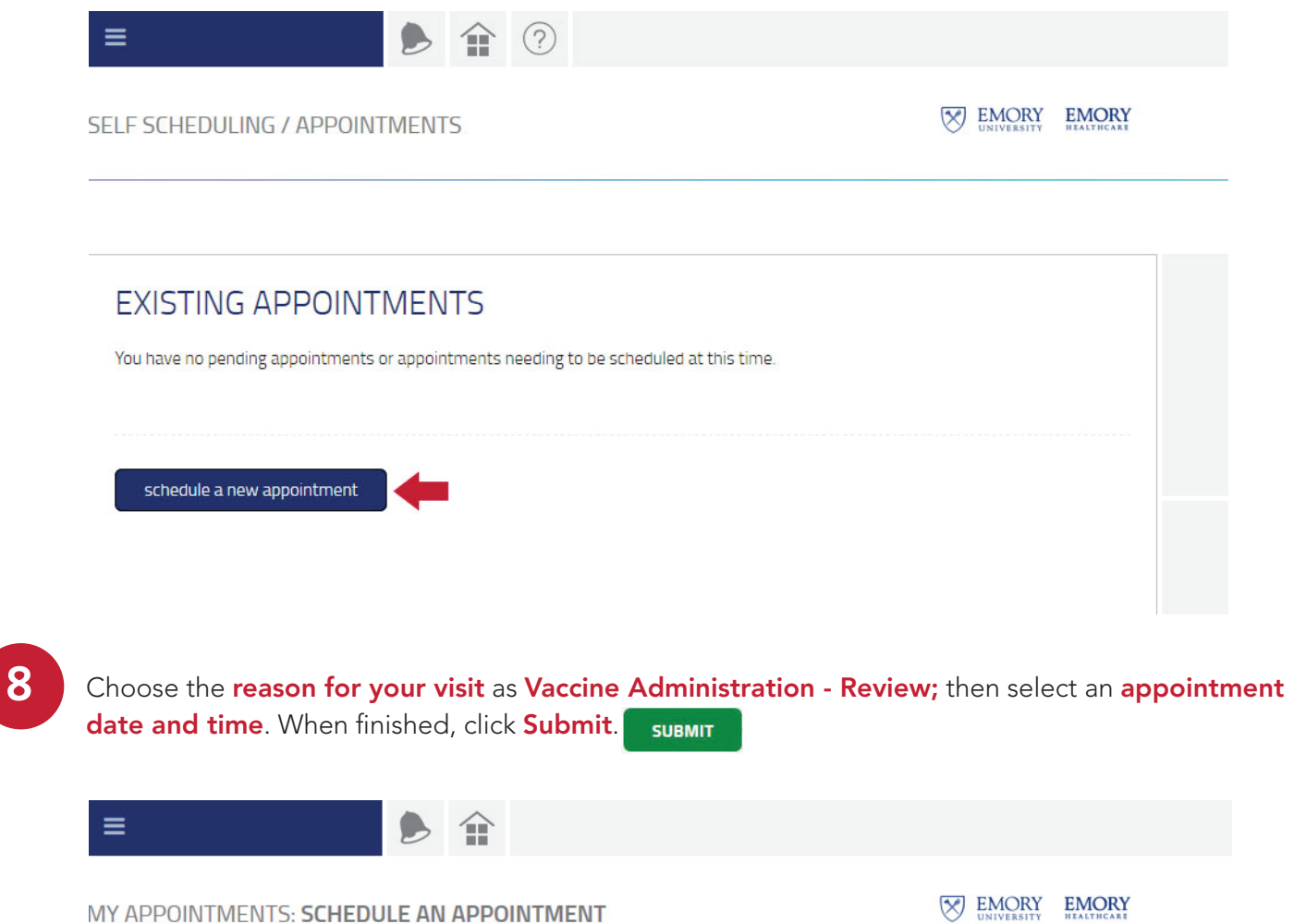

| 1 Choose the reason for your visit | $\sim$                                |       |
|------------------------------------|---------------------------------------|-------|
| <u> </u>                           | EH Annual Health Assessment           | ^     |
|                                    | EH Asbestos Surveillance              |       |
|                                    | EH Audio Surveillance                 |       |
|                                    | EH Audio Test                         |       |
|                                    | EH Blood Draw                         |       |
|                                    | EH Blood Pressure Check               |       |
|                                    | EH Box Truck Driver Surveillance      |       |
|                                    | EH Driver Fitness Determination (DOT) |       |
|                                    | EH Drug Screen                        |       |
|                                    | EH Forklift Driver Surveillance       |       |
|                                    | EH Formaldehyde Surveillance          |       |
|                                    | EH Hazardous Drug Surveillance        |       |
|                                    | EH N-95 Certification                 |       |
|                                    | EH N-95 Fit Testing                   |       |
|                                    | EH PFT Test                           |       |
|                                    | EH Respiratory Surveillance           |       |
|                                    | EH Visit                              |       |
|                                    | Immunization Review                   | erved |
|                                    | OIM Express Care Clinic               |       |
|                                    | Vaccine Administration - Review       |       |

| When:<br>Location: | Monday, 11-12-18 @ 7:40 AM<br>Emory Johns Creek Hospital-Employee |        |
|--------------------|-------------------------------------------------------------------|--------|
|                    | Health                                                            |        |
|                    | 6325 Hospital Pkwy                                                |        |
| Phone:             | (678) 474-5348                                                    |        |
| Reason(s):         | Annual Health Assessment                                          |        |
| Provider(s):       | Nurse1                                                            | CANCEL |
|                    |                                                                   |        |

Your appointment will also be stored in the HOME portal.

To access your appointment, go to the homepage

Then click **self-scheduling/ appointments**) to view, schedule or cancel your appointments.

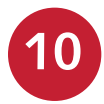

9

When finished, **sign out** of the portal.